## **Keller Meditech Installation**

Log into the Sullivan VPN from our webpage <a href="http://remote.helenkeller.com">http://remote.helenkeller.com</a>

| Helen Keller Hospital<br>Remote Access Web Page                             |                                                                                                   |                                                                                                    |  |  |  |
|-----------------------------------------------------------------------------|---------------------------------------------------------------------------------------------------|----------------------------------------------------------------------------------------------------|--|--|--|
|                                                                             |                                                                                                   |                                                                                                    |  |  |  |
| SULLIVAN VPN<br>Establish VPN Connection                                    | WEB PORTAL<br>Access Keller's Web Based Applications<br>PC Requirements for the Keller Web Portal | EHR PORTAL<br>Physician Electronic Health Records Esign<br>Instructions for Remote Access and EHR Portal |  |  |  |
| OWA EMAIL<br>Outlook Webmail Access<br>Outlook Web Access Quick Start Guide | INFORMATION SYSTEMS<br>Keller Information Systems Department                                      |                                                                                                    |  |  |  |
|                                                                             |                                                                                                   |                                                                                                    |  |  |  |

Login with your VPN credentials, click on the **HOME** button on the right hand column. Then click on the **Meditech Install Program.** 

## HELEN KELLER HOSPITAL

## Helen Keller Sullivan Login

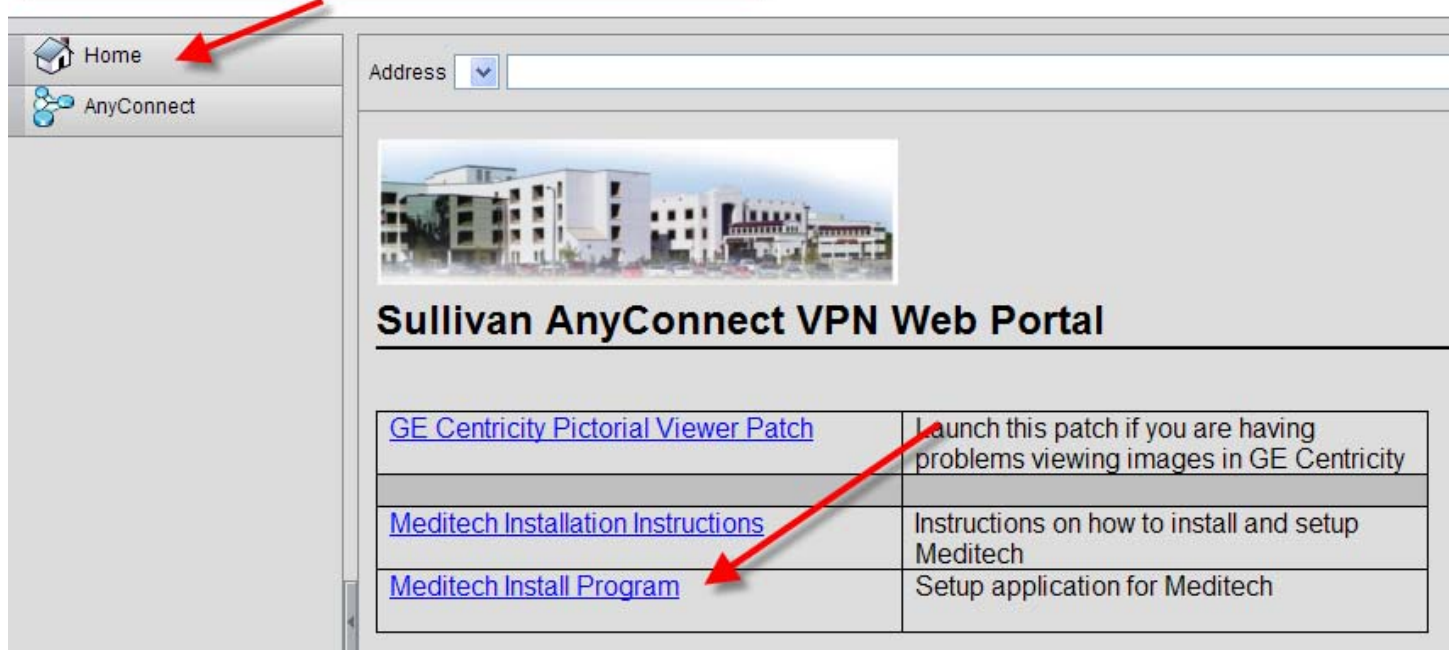

A short installation box will display followed by a prompt that states that the application is up to date.

| WinZip Self-Extractor [KellerMedtechInstall.exe]                                                                                              | 28                       |  |  |  |
|----------------------------------------------------------------------------------------------------|--------------------------|--|--|--|
| MAGIC Workstation with Application Manager<br>Workstation 4.20b App Manager 26<br>Doc Mngr 5.44 Viewer 1.04 No Print Capable<br>July 27, 2006 | Setup<br>Cancel<br>About |  |  |  |
| WinZip® Self-Extractor © Nico Mak Computing, Inc. http://ww                                                                                   | w.winzip.com             |  |  |  |
| 🖶 MEDITECH Application Manager                                                                                                    |                          |  |  |  |
| Application is Up to Date                                                                                                    |                          |  |  |  |
|                                                                                                    |                          |  |  |  |
| ОК                                                                                                    |                          |  |  |  |

Double click on the icon MAGIC Workstation icon on your desktop.

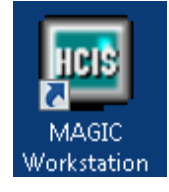

A connection will have to be defined the first time MAGIC Workstation (Meditech) is launched. To create a connection click ADD.

The connection name is KELLER, the connection Type is Telnet. Click OK.

| MEDITECH Remote Workstation Add |  |  |  |
|---------------------------------|--|--|--|
| Connection Name: KELLER         |  |  |  |
| Connection Type                 |  |  |  |
| C Asynch C Modern C Telnet      |  |  |  |
| OK Cancel                       |  |  |  |

Setup the KELLER connection using **MAGIC** terminal emulation with a Host Name/IP Address **128.1.0.1** and Telnet Port of **23.** When you are finished hit **OK.** 

| MEDITECH Workstation Connections    |         |
|-------------------------------------|---------|
| Connections: Name (Type)            |         |
|                                     | Add     |
|                                     | Remove  |
|                                     | Setup   |
| Default Connection                  | Connect |
| Change Default Connection           | Modem   |
| Show list of connections at startup | Close   |

| DITECH Remote                 | Workstati | on Setup    |           |         |
|-------------------------------|-----------|-------------|-----------|---------|
| Connection Name: KELLER       |           | Type:Telnet |           |         |
| – Terminal Emulati<br>Mode:   | on<br>@ } | MAGIC       | C VT100   |         |
| Async Setup-                  |           |             |           |         |
| Com Port: C                   | COM1      | C COM2      | С СОМЗ    | C COM4  |
| с                             | COM5      | О СОМ6      | C COM7    | с сома  |
| - Modem Setup -<br>Phone Num: |           |             |           |         |
| – Telnet Setup —              |           | -           |           |         |
| Host Name/IP A                | ldress: 1 | 28.1.0.1    | Telnet Po | ort: 23 |
| 🔲 Use Proxy Se                | rver      |             |           |         |
| ProxyServer/IP A              | .ddress:  |             | Proxy Po  | rt: 443 |
| OK Cancel                     |           |             |           |         |

Click **CONNECT** on the following screen to start your connection to Meditech.

| MEDITECH Workstation Connections    |         |
|-------------------------------------|---------|
| Connections: Name (Type)            |         |
| KELLER (Telnet)                     | Add     |
|                                     | Remove  |
|                                     | Setup.  |
| Default Connection                  | Connect |
| KELLER (Telnet)                     |         |
| Change Default Connection           | Modem   |
| Show list of connections at startup | Close   |

Please make sure you disconnect your VPN Session when you are done using Meditech.